## Sposób logowania do aplikacji wyborczej:

1. W celu zalogowania się do aplikacji wyborczej należy wejść na stronę:

## https://wybory.bielsko-biala.nil.org.pl

2. Na otwartej stronie logowania będą 2 możliwości wejścia do aplikacji bez zakładania konta osobistego OIL. Polecanym sposobem jest dostęp przez węzeł krajowy (pierwszy kafelek od góry z napisem login.gov.pl)

Po kliknięciu tego przycisku zostajemy przeniesieni na stronę potwierdzania tożsamości.

Tu mamy 2 podstawowe możliwości:

- Profil zaufany z opcją loginu i hasła lub poprzez bankowość elektroniczną,
- mObywatel aplikacja mObywatel musi być zainstalowana na Twoim smartfonie.

Po udanej weryfikacji otwiera się strona aplikacji wyborczej.

Jeżeli nie możemy skorzystać z powyższych możliwości, możemy dokonać rejestracji konta osobistego i zalogować się do aplikacji wyborczej loginem i hasłem. Loginem jest nr PWZ, natomiast hasło jest przydzielane na 2 sposoby:

- Przez sekretariat Twojej okręgowej izby lekarskiej konieczna wizyta osobista w Izbie z dokumentem tożsamości (hasło ważne 1 godzinę),
- Poprzez aplikację mObywatel (na stronie logowania trzeci kafelek od góry pod wyrażeniem "Rejestracja Zarejestruj się") Uwaga! – zapisz to hasło do ponownego wykorzystania przy głosowaniu.

Wygenerowane hasło służy do zalogowania się w aplikacji wyborczej przy użyciu drugiego kafelka od góry z napisem "Konto OIL". Po poprawnym zalogowaniu nastąpi przekierowanie do aplikacji wyborczej Twojej Izby.

3. W aplikacji możesz:

- dokonać przeglądu rejonów wyborczych,
- zmienić swój rejon wyborczy,
- zgłosić swoją kandydaturę na delegata,
- przesłać do OIL pismo (wniosek),
- a w końcu oddać głos w trybie elektronicznym.

Poszczególne wymienione funkcjonalności są dostępne w określonych przedziałach czasowych zgodnie z Regulaminem wyborów.